# ใบสั่งซื้อ Purchase Order

## สารบัญ

| ความหมายของเอกสารใบสั่งซื้อ                             | 3  |
|---------------------------------------------------------|----|
| หน้าต่างการบันทึกเอกสารใบสั่งซื้อ                       | 3  |
| รายละเอียดสถานะเอกสารใบสั่งซื้อ                         | 3  |
| ขั้นตอนการบันทึกเอกสารใบสั่งซื้อ                        | 4  |
| การอ้างอิงเอกสารใบสั่งซื้อ ไปยังเอกสารซื้อเชื่อ, ซื้อสด | 11 |
| การแก้ไขเอกสารใบสั่งซื้อใหม่                            | 13 |
| การเปลี่ยนสถานะเอกสารใบสั่งซื้อ                         | 14 |
| การมอบหมายเอกสารใบสั่งซื้อ                              | 15 |
| การอนุมัติเอกสารใบสั่งซื้อ                              | 17 |
| การดาว์นโหลด การพิมพ์ และส่งอีเมล์เอกสารใบสั่งซื้อ      | 19 |
|                                                         |    |

\* ผู้ใช้สามารถคลิกที่รายการสารบัญ เพื่อไปหน้าเอกสารดังกล่าวได้ทันที

## ใปสั่งชื้อ (Purchase Order)

หมายถึง การบันทึกรายการสั่งซื้อสินค้า วัตถุดิบ อะไหล่ และวัสดุสิ้นเปลือง เพื่อใช้ในการดำเนินธุรกิจ ซึ่งเมื่อ บันทึกรายการสั่งซื้อเรียบร้อยแล้ว สามารถอ้างอิงใบสั่งซื้อเพื่ออนุมัติการสั่งซื้อต่อไป

#### หน้าต่างการบันทึกเอกสารใบสั่งซื้อ

หน้าต่างบันทึกจะแบ่งข้อมูลออกเป็น 4 ส่วน คือ

- Basic Data คือ การบันทึกรายละเอียดข้อมูลของเอกสารใบสั่งซื้อ ได้แก่ รหัสลูกค้า เลขที่เอกสาร
   วันที่เอกสาร และรายการสินค้า เป็นต้น
- Detail คือ การบันทึกรายละเอียดเพิ่มเติมของลูกค้า ได้แก่ ที่อยู่ออกบิล สถานที่ส่งของ รูปแบบการ ขนส่ง พนักงานผู้รับผิดชอบ แผนกงาน เป็นต้น
- Note & Attachment คือ การบันทึกรายละเอียดหมายเหตุ คำอธิบายรายการ หมายเหตุ แนบไฟล์ เอกสารเพิ่มเติม และเงื่อนไขต่างๆ
- Define Field คือ การบันทึกข้อมูลที่ผู้ใช้ได้สร้างฟอร์มกรอกข้อมูลเพิ่มเติมขึ้นมาด้วยตนเอง
   (Tab Define Field จะแสดงก็ต่อเมื่อมีการตั้งค่า Define Field เท่านั้น)

#### รายละเอียดสถานะเอกสารใบสั่งชื้อ

สถานะเอกสารใบสั่งซื้อ มีทั้งหมด 10 สถานะ คือ

- Draft คือ เอกสารใบสั่งซื้อที่ผู้ใช้ยังบันทึกไม่สมบูรณ์ ที่สามารถบันทึกเพิ่มเติมภายหลังได้
- Open คือ เอกสารใบสั่งซื้อที่สร้างขึ้นมาใหม่ โดยไม่มีการกำหนดผู้อนุมัติเอกสาร
- Wait Approve คือ เอกสารใบสั่งซื้อรอการอนุมัติ จากผู้มีสิทธิอนุมันติดเอกสาร
- Inprocess คือ เอกสารใบสั่งซื้อสถานะรออนุมัติ จากผู้มีสิทธิอนุมัติเอกสาร กรณีที่ผู้อนุมัติ

หลายท่าน

Approve คือ เอกสารใบสั่งซื้อที่ผ่านการอนุมัติ จากผู้มีสิทธิอนุมัติเอกสาร สามารถอ้างอิงไปเปิด เอกสารซื้อเชื่อ/ซื้อสดได้ทันที

 Not Approve คือ เอกสารใบสั่งซื้อที่ไม่ผ่านการอนุมัติจากผู้มีสิทธิอนุมัติเอกสาร จะไม่สามารถ อ้างอิงไปเปิดเอกสารซื้อเชื่อ/ซื้อสดได้

- Partial คือ เอกสารใบสั่งซื้อที่มีการอ้างอิงไปเปิดเอกสารซื้อเชื่อ/ซื้อสดบางส่วนเรียบร้อยแล้ว
- Hold คือ เอกสารใบสั่งซื้อที่ถูกพักการใช้งานเอกสารชั่วคราว
- Close คือ เอกสารใบสั่งซื้อที่มีการอ้างอิงไปเปิดใบซื้อเชื่อ/ซื้อสดเรียบร้อยแล้ว
- Cancel คือ เอกสารซื้อเชื่อ/ซื้อสดที่ถูกยกเลิก จะไม่สามารถอ้างอิงไปเปิดเอกสารซื้อเชื่อ/ซื้อสดได้

### ขั้นตอนการบันทึกเอกสารใบสั่งชื้อ

ให้ผู้ใช้ทำการกดเลือกเมนู "Purchase" > "ใบสั่งซื้อ" ดังรูป

| ≡ <b>i</b> biz                                                | บริษัท โปรซอฟท์ ชีอาร่เอ็บ จำกัด (สำนักงานใหญ่) | 🌲 ? 👌 จุทามาศ ไชยสาร | 🌳 🙂 |
|---------------------------------------------------------------|-------------------------------------------------|----------------------|-----|
| 📜 Home                                                        | Durahara Wardi Elavi                            |                      |     |
| 🔯 Sales                                                       | Purchase Work Flow                              |                      |     |
| 🛒 Purchase                                                    |                                                 |                      |     |
| inventory                                                     |                                                 | # (+)                |     |
| L Accounting                                                  | นแล้งชื่อ ร่ายเงินมีอย่า ชื่อเชื่อ              | ซื้อสด               |     |
| 💼 Cheque & Bank                                               |                                                 |                      |     |
| 💼 Petty Cash                                                  | <b></b>                                         |                      |     |
| a crm                                                         |                                                 |                      |     |
| Approve Center                                                | ลดหนึ่งจำหนึ                                    |                      |     |
| 🗾 Report                                                      |                                                 |                      |     |
| 💥 Setting                                                     |                                                 |                      |     |
|                                                               |                                                 |                      |     |
|                                                               |                                                 |                      |     |
| Eavorite Menu<br>demo.prosoftibiz.com/Purchasing/PurchaseOrde | zr/Lat                                          |                      | -   |

จากนั้นระบบจะแสดงหน้าจอรายการเอกสารใบสั่งซื้อ ผู้ใช้สามารถสร้างใบสั่งซื้อใหม่ได้ โดยกดปุ่ม
 "New" ทางด้านขวาบนของหน้าจอโปรแกรม ดังรูป

| < Purcha  | se Order     |              |              |                                 |                    |              | ★ Net           | w +     |
|-----------|--------------|--------------|--------------|---------------------------------|--------------------|--------------|-----------------|---------|
| All Order | •            |              | Q            |                                 |                    |              |                 | ction 🔻 |
|           | วันที่เอกสาร | เลขที่เอกสาร | รหัสผู้ขาย   | ชื่อผู้ขาย                      | จ่านวนเงินทั้งสิ้น | สถานะ        | ผู้รับผิดชอบ    |         |
|           | 02/03/2560   | PO020317-001 | VD010317-001 | เอส.เอส.ฟอร์จูนเทรด จำกัด (สำนั | 3,445.40           | Not Approve  | พิชิตพล อนุวงค์ | *       |
|           | 02/03/2560   | PO020317-002 | VD010317-002 | ช.นคร เครื่องเขียน              | 1,524.75           | Close        | พิชิตพล อนุวงค์ |         |
| • 🖍 🖬     | 02/03/2560   | PO020317-003 | VD010317-003 | ซีโอแอล จำกัด (มหาชน)           | 1,138.48           | Partial      | พิชิตพล อนุวงค์ |         |
| • 🖍       | 02/03/2560   | PO020317-004 | VD010317-001 | เอส.เอส.ฟอร์จูนเทรด จำกัด (สำนั | 2,568.00           | Partial      | พิชิตพล อนุวงค์ |         |
| • 🖊       | 01/03/2560   | PO010317-001 | VD010317-001 | เอส.เอส.ฟอร์จูนเทรด จำกัด (สำนั | 3,231.40           | Wait Approve | พิชิดพล อนุวงค์ |         |
| • 🖍       | 01/03/2560   | PO010317-002 | VD010317-002 | ช.นคร เครื่องเขียน              | 2,867.60           | Hold         | พิชิตพล อนุวงค์ |         |
| • 🖍 🕯     | 01/03/2560   | PO010317-003 | VD010317-003 | ซีโอแอล จำกัด (มหาชน)           | 9,191.30           | Close        | พิชิตพล อนุวงค์ |         |
| • 🖍 🕯     | 01/03/2560   | PO010317-004 | VD010317-004 | ศึกษาภัณฑ์ชลบุรี                | 5,253.70           | Partial      | พิชิตพล อนุวงค์ |         |
| • 🖍       | 01/03/2560   | PO010317-005 | VD010317-005 | นิวง่วนแสงไทย 2003 จำกัด        | 7,276.00           | Close        | พิชิตพล อนุวงค์ |         |
|           |              |              |              |                                 |                    |              |                 |         |
|           |              |              |              |                                 |                    |              |                 |         |

3. ใน Tab "Basic Data"คือ การบันทึกรายละเอียดข้อมูลของเอกสารใบสั่งซื้อ ได้แก่ รหัสเจ้าหนี้ เลขที่เอกสาร วันที่เอกสาร และรายการสินค้า เป็นต้น ผู้ใช้ควรทำการกรอกข้อมูลในฟอร์มที่มีเครื่องหมาย " \* " ให้ครบถ้วน ดังรูป

|                    |                                             |        |                |              | Draviou O     | Court      |            |            |
|--------------------|---------------------------------------------|--------|----------------|--------------|---------------|------------|------------|------------|
| ( New Fulci        |                                             |        |                |              | Preview 0     | Save       | , u        | JSE /      |
| Basic Data         | Detail Note & Attachment Define Field       |        |                |              |               |            |            |            |
| * รหัสผู้ขาย       | VD-006                                      | Q      | * เลขที่เอกสาร | PO610122-002 | Q * วันที่เอก | าสาร       | 22/01/2561 | fii        |
| ชื่อผู้ขาย         | K SOFT Enterprise (Thailand) Co.,Ltd.       |        | ต้องการภายใน   |              | วันที่สิ้น    | র্০        |            |            |
| ผู้ติดต่อ          | Onika Kasashi                               | Q      | เครดิต (วัน)   |              | กำหนดส        | ส่งของ     |            | ţ.         |
| ใบเสนอราคาอ้       |                                             |        |                |              |               |            |            |            |
|                    |                                             |        |                |              |               |            |            |            |
| รายการสนดา         |                                             |        |                |              | + tá          | ลือกสินค้า | ≡ุ+แทรกสิน | เด้า 📋     |
| 🗌 No. รหัส         | สินค้า ชื่อสินค้า หน่วย                     | ยนับ ค | ลัง ที่เก็บ    | จำนว         | น ราคา/หน่วย  | ย ส่วน     | ເລດ        | จ่านวนเงิเ |
| กรุณากดปุ่ม "เลือก | เส้นค้า" เพื่อเลือกสินค้าอย่างน้อย 1 รายการ |        |                |              |               |            |            |            |
|                    |                                             |        |                | รวมเงิน      |               |            |            | 0.00       |
|                    |                                             |        | ส่วน           | เลดการค้า    | 0             | .00/0.00%  |            | 0.00       |
|                    |                                             |        | เงินก่อ        | อนหักภาษี    |               |            |            | 0.00       |
|                    |                                             |        |                | ฐานภาษี      |               | 7.00       |            | 0.00       |
|                    |                                             |        | ວ່ວນວນ         | ภาษ PO-E     | ×/ •          | 7.00       |            | 0.00       |
|                    |                                             |        | 41434          | 10040004     |               |            |            | 0.00       |

 4. ใน Tab รายการสินค้า ผู้ใช้สามารถเพิ่มสินค้าได้หลายรายการโดยกดปุ่ม "+ เลือกสินค้า" ระบบจะแสดง รายการข้อมูลสินค้าทั้งหมด เช่น รหัสสินค้า หน่วยนับ ราคา/หน่วย ประเภท เป็นต้น ให้ผู้ใช้เลือกสินค้าตามต้องการ สั่งขาย ดังรูป

| < New Purch        | nase Order                                 |        |      |            |              | Pre   | eview 🧿       | Save    | ✓ Clos      | e ×      |
|--------------------|--------------------------------------------|--------|------|------------|--------------|-------|---------------|---------|-------------|----------|
| Basic Data         | Detail Note & Attachment Define Field      |        |      |            |              |       |               |         |             |          |
| * รหัสผู้ขาย       | VD-006                                     | Q      | * เล | ขที่เอกสาร | PO610122-    | 002 Q | * วันที่เอกสา | 5       | 22/01/2561  | <b></b>  |
| ชื่อผู้ขาย         | K SOFT Enterprise (Thailand) Co.,Ltd.      |        | ต้อ  | องการภายใน |              |       | วันที่สิ้นสุด |         |             | ţ.       |
| ผู้ติดต่อ          | Onika Kasashi                              | Q      | เคร  | รดิด (วัน) |              |       | กำหนดส่งข     | เอง     |             | Ħ        |
| ใบเสนอราคาอ้       |                                            |        |      |            |              |       |               |         |             |          |
| รายการสินค้า       |                                            |        |      |            |              |       | + เลือก       | เสินค้า | ≡+แทรกสินค่ | ň 🔋      |
| 🗌 No. รหัส         | สินค้า ชื่อสินค้า หน่                      | เวยนับ | คลัง | ที่เก็บ    | 4            | านวน  | ราคา/หน่วย    | ส่วนส   | ลด จ่       | ำนวนเงิน |
| กรุณากดปุ่ม "เลือก | สินค้า" เพื่อเลือกสินค้าอย่างน้อย 1 รายการ |        |      |            |              |       |               |         |             |          |
|                    |                                            |        |      |            | รวมเงิน      |       |               |         |             | 0.00     |
|                    |                                            |        |      | ส่วน       | ลดการค้า     |       | 0.00          | /0.00%  |             | 0.00     |
|                    |                                            |        |      | เงินก่อ    | นหักภาษี     |       |               |         |             | 0.00     |
|                    |                                            |        |      |            | ฐานภาษี      |       |               |         |             | 0.00     |
|                    |                                            |        |      |            | ภาษี F       | O-EX7 | •             | 7.00    |             | 0.00     |
|                    |                                            |        |      | จำนวน      | เงินทั้งสิ้น |       |               |         |             | 0.00     |

| Select Goods | And Service     |        |                |            |           |                      | ×       |
|--------------|-----------------|--------|----------------|------------|-----------|----------------------|---------|
|              | Q               | •••    |                |            |           |                      |         |
| 📃 รหัสสินเ   | จ้า ชื่อสินค้า  |        | หน่วยนับหลัก   | ราคา/หน่วย | หน่วยนับข | มาย ประเภท           | SaleS   |
| ☑ IC-001     | CPU Sock        | et AM  | ชิ้น           | 1,560.00   | กล่อง     | สินค้าทั่วไป         | 15      |
| ✓ IC-002     | CPU Socke       | et LGA | ชิ้น           | 1,500.00   | ชิ้น      | สินค้าทั่วไป         | 13      |
| IC-003       | CPU Socke       | et AM  | ชิ้น           | 2,990.00   | ชิ้น      | สินค้าทั่วไป         | 13      |
| IC-004       | จอภาพ LE        | D ACER | เครื่อง        | 2,200.00   | เครื่อง   | สินค้าทั่วไป         | 9       |
| IC-005       | จอภาพ LE        | D SAM  | เครื่อง        | 2,300.00   | เครื่อง   | สินค้าทั่วไป         | 9       |
| IC-007       | MAINBOA         | RD AS  | ชิ้น           | 1,490.00   | ชิ้น      | สินค้าทั่วไป         | 9       |
| ✓ IC-008     | MAINBOA         | RD AS  | ชิ้น           | 2,200.00   | ชิ้น      | สินค้าทั่วไป         | 9       |
| □ IC-01      | IC-008 ATX CASE | DEEP   | เครื่อง        | 8,000.00   | เครื่อง   | สินค้าทั่วไป         | 9       |
| 4            |                 |        |                |            |           |                      | *<br>}  |
|              | 12 • •          | 20 🔻   | Items per page |            |           | 1 - 20 Items From 23 | Items C |
|              |                 |        |                |            |           | Select               | Cancel  |

\* หมายเหตุ : ในกรณีที่สินค้ามีจำนวนมาก ผู้ใช้สามารถพิมพ์รหัสสินค้า ชื่อสินค้า ชื่อหน่วยและข้อมูลอื่นๆ ในช่องรายการค้นหาได้

 ผู้ใช้สามารถแก้ไขชื่อสินค้า กำหนดคลังสินค้า ที่เก็บสินค้า จำนวนสินค้า และส่วนลดสำหรับสินค้าที่ต้องการ ซื้อได้ ดังรูป

| No. | รหัสสินค้า | ชื่อสินค้า          | หน่วยนับ  | คลัง | ที่เก็บ  | จำนวน | ราคา/หน่วย | ส่วนลด | ຈຳນວນເຈີນ |
|-----|------------|---------------------|-----------|------|----------|-------|------------|--------|-----------|
| 1   | IC-001 Q   | CPU Socket AMD FM2  | UNT-11 ପ୍ | 001  | ର WH-1 ର | 2.00  | 18,720.00  |        | 37,440.00 |
| 2   | IC-002 Q   | CPU Socket LGA-1151 | UNT-02 ପ୍ | 001  | Q WH-1 Q | 2.00  | 1,500.00   |        | 3,000.00  |
| 3   | IC-008 Q   | MAINBOARD ASUS      | UNT-02 ପ୍ | 001  | Q WH-1 Q | 2.00  | 2,200.00   |        | 4,400.00  |

\* หมายเหตุ : ในกรณีส่วนลดสินค้า ผู้ใช้สามารถกำหนดส่วนลดได้ 2 รูป คือ "แบบจำนวนเงิน" และ "แบบเปอร์เซ็นต์"

 ผู้ใช้สามารถแทรกสินค้าระหว่างสินค้าชิ้นอื่นได้ โดยเลือกรายการสินค้า 1 รายการ จากนั้นกดปุ่ม "แทรก สินค้า" > "เลือกสินค้าที่ต้องการแทรกเพิ่ม" ระบบจะแสดงสินค้าที่เพิ่มตรงตำแหน่งด้านบนของรายการที่เลือก ดังรูป

| รายก                                                                                   | ารสินค้                         | n                                       |                                                                                          |                                                                                          |                           |                                             |                               | + เลือกสินค้า                                                        | ≕ุ+แทรกสินค้า 🔋                                                                                            |
|----------------------------------------------------------------------------------------|---------------------------------|-----------------------------------------|------------------------------------------------------------------------------------------|------------------------------------------------------------------------------------------|---------------------------|---------------------------------------------|-------------------------------|----------------------------------------------------------------------|----------------------------------------------------------------------------------------------------|
|                                                                                        | No.                             | รหัสสินค้า                              | ชื่อสินค้า                                                                               | หน่วยนับ                                                                                 | คลัง                      | ที่เก็บ                                     | จ่านวน                        | ราคา/หน่วย ส่ว                                                       | นลด จำนวนเงิน                                                                                              |
|                                                                                        | 1                               | IC-001                                  | Q CPU Socket AMD FM2                                                                     | UNT-11 ପ୍                                                                                | 001                       | ର୍ WH-1 ର୍                                  | 2.00                          | 18,720.00                                                            | 37,440.00                                                                                                  |
|                                                                                        | 2                               | IC-002                                  | Q CPU Socket LGA-1151                                                                    | UNT-02 ପ୍                                                                                | 001                       | Q WH-1 Q                                    | 2.00                          | 1,500.00                                                             | 3,000.00                                                                                                   |
|                                                                                        | 3                               | IC-008                                  | Q MAINBOARD ASUS                                                                         | UNT-02 ପ୍                                                                                | 001                       | Q WH-1 Q                                    | 2.00                          | 2,200.00                                                             | 4,400.00                                                                                                   |
|                                                                                        |                                 |                                         |                                                                                          |                                                                                          |                           |                                             |                               |                                                                      |                                                                                                    |
|                                                                                        |                                 |                                         |                                                                                          |                                                                                          |                           |                                             |                               |                                                                      |                                                                                                    |
| รายก                                                                                   | ารสินค้า                        | I.                                      |                                                                                          |                                                                                          |                           |                                             |                               | + เลือกสินค้า                                                        | ≕ุ+แทรกสินค้า 🔋                                                                                            |
| รายก                                                                                   | No.                             | รหัสสินค้า                              | ชื่อสินค้า                                                                               | หน่วยนับ                                                                                 | คลัง                      | ที่เก็บ                                     | จำนวน                         | + เลือกสินค้า<br>ราคา/หน่วย ส่ว                                      | ≕ุแทรกสินค้า 🔋<br>เนลด จำนวนเงิน                                                                           |
| รายก                                                                                   | No.<br>1                        | รหัสสินค้า<br>IC-040                    | ขี้อสินค้า<br>Q SOUND CARD (ชาวด์การ์ด)                                                  | หน่วยนับ<br>♀ UNT-08 Q                                                                   | คลัง<br>001               | ที่เก็บ<br>Q WH-1 Q                         | จำนวน<br>0.00                 | + เลือกสินคำ<br>ราคา/หน่วย ส่ว<br>10,800.00                          | ิ <b>≕</b> ∔แทรกสินค้า 🔹<br>นลด จำนวนเงิน<br>0.00                                                          |
| รายก<br>                                                                               | <b>No.</b><br>1<br>2            | รหัสสันค้า<br>IC-040<br>IC-001          | ชื่อสินค้า<br>Q SOUND CARD (ชาวศ์การ์ด)<br>Q CPU Socket AMD FM2                          | หน่วยนับ                                                                                 | คลัง<br>001<br>001        | ที่เก็บ<br>Q WH-1 Q<br>Q WH-1 Q             | จำนวน<br>0.00<br>2.00         | + เลือกสินคำ<br>ราคา/หน่วย ส่ว<br>10,800.00<br>18,720.00             | <ul> <li>≡+แทรกสินคำ</li> <li>เนลด จำนวนเงิน</li> <li>0.00</li> <li>37,440.00</li> </ul>                   |
| รายก<br>(<br>()<br>()<br>()<br>()<br>()<br>()<br>()<br>()<br>()<br>()<br>()<br>()<br>( | <mark>No.</mark><br>1<br>2<br>3 | รหัสสันคำ<br>IC-040<br>IC-001<br>IC-002 | ชื่อสินค้า<br>Q SOUND CARD (ชาวศ์การ์ด)<br>Q CPU Socket AMD FM2<br>Q CPU Socket LGA-1151 | <ul> <li>พน่วยนับ</li> <li>↓ UNT-08 Q</li> <li>↓ UNT-11 Q</li> <li>↓ UNT-02 Q</li> </ul> | คลัง<br>001<br>001<br>001 | ที่เก็บ<br>Q WH-1 Q<br>Q WH-1 Q<br>Q WH-1 Q | จำนวน<br>0.00<br>2.00<br>2.00 | + เลือกสินคำ<br>ราคา/หน่วย ส่ว<br>10,800.00<br>18,720.00<br>1,500.00 | <ul> <li>≡+แทรกสินคำ</li> <li>เนลด จำนวนเงิน</li> <li>0.00</li> <li>37,440.00</li> <li>3,000.00</li> </ul> |

 ระบบจะรวมจำนวนเงินของราคาสินค้าทั้งหมดให้ในส่วนท้ายบิลด้านล่าง ผู้ใช้สามารถระบุส่วนลดการค้าได้ ทั้งรูปแบบจำนวนเงินและเปอร์เซ็นต์

| รวมเงิน            |        |   |      | 55,640.00 |
|--------------------|--------|---|------|-----------|
| ส่วนลดการค้า       |        |   | 10%  | 5,564.00  |
| เงินก่อนหักภาษี    |        |   |      | 50,076.00 |
| ฐานภาษี            |        |   |      | 50,076.00 |
| ภาษี               | PO-EX7 | • | 7.00 | 3,505.32  |
| จ่านวนเงินทั้งสิ้น |        |   |      | 53,581.32 |

 ผู้ใช้สามารถเลือกภาษีที่ปรากฏในท้ายเอกสาร โดยข้อมูลภาษีจะอ้างอิงข้อมูลตามที่ผู้ใช้ได้ทำการ "ตั้งค่า ข้อมูลเจ้าหนี้" หรือ "ตั้งค่าข้อมูลภาษีซื้อ" ดังรูป

| รวมเงิน           |                 |      | 55,640.00 |
|-------------------|-----------------|------|-----------|
| ส่วนลดการค้า      | 20 5/2          | 10%  | 5,564.00  |
| เงินก่อนหักภาษี   | PO-EX7<br>PO-NO |      | 50,076.00 |
| ฐานภาษี           | PO-D7<br>PO-IN7 |      | 50,076.00 |
| ภาษี              | PO-EX7          | 7.00 | 3,505.32  |
| จำนวนเงินทั้งสิ้น |                 |      | 53,581.32 |

9. ใน Tab "Detail" คือการบันทึกรายละเอียดเพิ่มเติมของลูกค้า ได้แก่ ที่อยู่ใบกำกับ ที่อยู่รับของ รูปแบบการ ขนส่ง และพนักงานผู้รับผิดชอบ เป็นต้น โดยระบบจะอ้างอิงข้อมูลที่อยู่ของผู้ขายตามที่ผู้ใช้ได้มีการตั้งค่าเริ่มต้นและผู้ และผู้ใช้สามารถแก้ไขข้อมูลในส่วนนี้ได้ รวมถึงกำหนดที่อยู่จัดส่งของ วิธีการส่งของ เขตการขนส่ง เขตการขาย ผู้รับผิดชอบ และแผนกงานที่รับผิดชอบ ดังรูป

| < New Purchase Order Save   Close |                                                                                                    |                                                                    |                |                                      |                  |            |                       |        |  |  |  |
|-----------------------------------|----------------------------------------------------------------------------------------------------|--------------------------------------------------------------------|----------------|--------------------------------------|------------------|------------|-----------------------|--------|--|--|--|
| Basic Data                        | Detail Note & Attac                                                                                         | hment Define Field                                                 |                |                                      |                  |            |                       |        |  |  |  |
| ข้อมูลการออกเอกส                  | อมูลการออกเอกสาร                                                                                            |                                                                    |                |                                      |                  |            |                       |        |  |  |  |
| ที่อยู่ออกเอกสาร                  | ที่อยู่ออกเอกสาร 99/25 อาคารซอฟด์แวร์ พาร์ค ขั้น 10 ถนนแจ้งวัฒนะ ด.คลอง<br>เกลือ อ.ปากเกร็ด จ.นนทบุรี 11120 |                                                                    |                | 5586955259586<br>02-962-3308, 02-962 | สาขาที่<br>แฟกซ์ | สำ1<br>02- | มักงานใหล<br>962-311€ | ų<br>S |  |  |  |
| ข้อมูลการขนส่ง                    |                                                                                                    |                                                                    |                |                                      |                  |            |                       |        |  |  |  |
| ที่อยู่รับของ                     | เลขที่ 2571/1 ชอฟท์แว<br>นคร 10240                                                                          | เลขที่ 2571/1 ซอฟท์แวร์รีสอร์ท แขวงหัวหมาก กรุงเทพมหา<br>นคร 10240 |                | ۹                                    |                  |            |                       |        |  |  |  |
| ข้อมูลการชื้อ                     |                                                                                                    |                                                                    |                |                                      |                  |            |                       |        |  |  |  |
| * ผู้รับผิดชอบ                    | EMP170628-003 Q                                                                                             | พิชิตพล อนุวงค์                                                    | Cost Center    | Q                                    |                  |            |                       |        |  |  |  |
| แผนกงาน                           | DEP-004 Q                                                                                                   | แผนกจัดซื้อ                                                        | Internal Order | Q                                    |                  |            |                       |        |  |  |  |

10. ใน Tab "Note & Attachment" คือ การบันทึกรายละเอียดหมายเหตุ คำอธิบายรายการ เงื่อนไขต่างๆ และแบไฟล์เอกสารเพิ่มเติม ผู้ใช้สามารถระบุหมายเหตุต่างๆ ที่ต้องการ โดยกดปุ่ม " + " > "ระบุรายละเอียดที่ ต้องการ" > "✓ ตั้งเป็นหมายเหตุที่แสดงในท้ายฟอร์ม" ใช้ในกรณีที่หมายเหตุท้ายบิลมีมากกว่า 1 ขึ้นไป เพื่อนำมา แสดงในท้ายฟอร์ม > "✓" เพื่อเป็นการบันทึกข้อมูล ดังรูป

| < New Pur        | New Purchase Order |                                              |                                       |   |  |  |  | Save | • | Close | × |
|------------------|--------------------|----------------------------------------------|---------------------------------------|---|--|--|--|------|---|-------|---|
| Basic Data       | Detail             | Note & Attachment                            | Define Field                          |   |  |  |  |      |   |       |   |
| รายการบันทึกเพื่ | ນເดີນ              |                                              |                                       |   |  |  |  | +    | / | Î †   | ŧ |
|                  | No                 | บันทึกเพิ่มเติม                              |                                       |   |  |  |  |      |   |       |   |
|                  | 1                  | ลด10% เมื่อซื้อครบ 10,<br>แนบไฟล์ 🕑 ตั้งเป็น | 000บาท<br>เหมายเหตุที่แสดงในท้ายฟอร์ม | ' |  |  |  |      |   |       |   |

\* หมายเหตุ : สัญลักษณ์ " 🕇 " และ " 🖊 " คือ การเลื่อนข้อความขึ้น หรือลงตามที่ผู้ใช้ต้องการ

\* หมายเหตุ : ในกรณีที่ผู้ใช้มีเอกสารอื่นๆ เพื่อนำมาอ้างอิงในใบสั่งซื้อ ผู้ใช้สามารถ "แนบไฟล์" เอกสารอื่นๆได้

11. ใน Tab "Define Field" คือ การบันทึกข้อมูลที่ผู้ใช้ได้สร้างฟอร์มกรอกข้อมูลเพิ่มเติมขึ้นมาด้วยตนเอง ซึ่ง Define Field จะมีทั้งหมด 5 รูปแบบ ได้แก่

 รูปแบบ Text Box คือ การแสดงข้อมูลรูปกล่องข้อความขนาดเล็ก ที่ผู้ใช้สามารถกรอกข้อมูลได้ไม่ จำกัดจำนวนตัวอักษร และกรอกข้อมูลได้เพียงบรรทัดเดียวเท่านั้น

 รูปแบบ Text Area คือ การแสดงข้อมูลรูปแบบกล่องข้อความขนาดใหญ่ ที่ผู้ใช้สามารถกรอกข้อมูล ได้ไม่จำกัดจำนวนตัวอักษร และกรอกข้อมูลได้หลายบรรทัด

รูปแบบ Dropdown คือ การแสดงข้อมูลรูปแบบตัวเลือก ที่ผู้ใช้สามารถกำหนดข้อมูลตัวเลือกในเมนู

#### "Setting" > "General" > "ENUM"

- รูปแบบ Date คือ การแสดงข้อมูลรูปแบบวัน เดือน ปี
- รูปแบบ Time คือ การแสดงข้อมูลรูปแบบเวลา

| < New Pure | chase Order              |              |           | Preview  | Ø | Save | - | Close | × |
|------------|--------------------------|--------------|-----------|----------|---|------|---|-------|---|
| Basic Data | Detail Note & Attachment | Define Field |           |          |   |      |   |       |   |
| Text Box   |                          |              | Text Area |          |   |      |   |       |   |
| Dropdown   | กรุณาเลือกข้อมูล         |              | ▼ Date    | <b>T</b> |   |      |   |       |   |
| Time       |                          |              |           |          |   |      |   |       |   |

\* หมายเหตุ : Tab Define Field จะแสดงก็ต่อเมื่อมีการตั้งค่า Define Field เท่านั้น

12. ผู้ใช้สามารถกดปุ่ม "Preview" ทางด้านขวาบนของหน้าจอโปรแกรม ก่อนบันทึกเอกสารใบสั่งซื้อ เพื่อ ตรวจสอบความถูกต้องของข้อมูลได้ ดังรูป

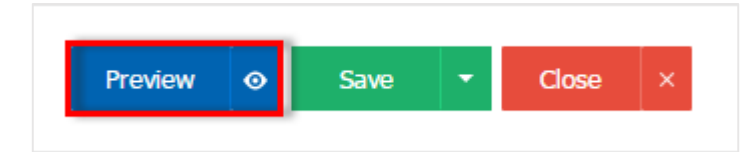

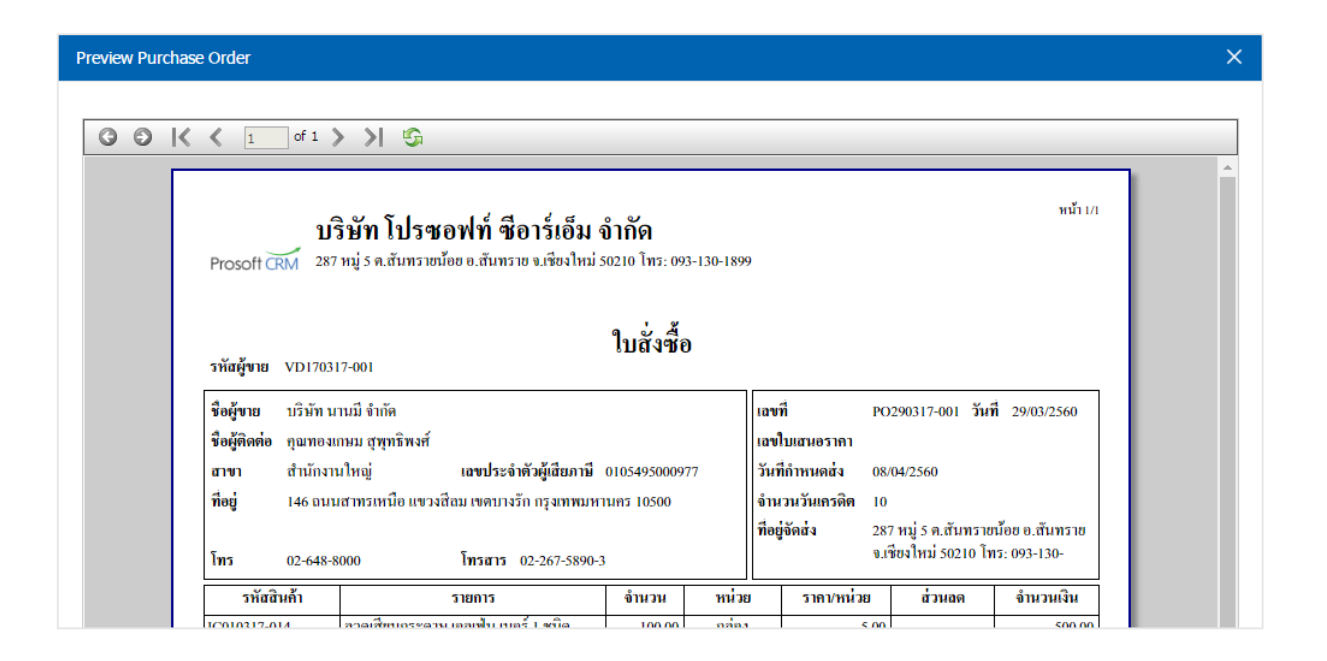

13. หลังจากผู้ใช้ตรวจสอบข้อมูลครบถ้วนแล้ว ให้กดปุ่ม "Save" ทางด้านขวาบนของหน้าจอโปรแกรม เพื่อเป็น การบันทึกข้อมูลใบสั่งซื้อ โดยการบันทึกข้อมูลสามารถแบ่งการบันทึกออกเป็น 4 รูปแบบ ดังนี้

- Save คือการบันทึกใบสั่งซื้อปกติ พร้อมแสดงข้อมูลที่มีการบันทึกเรียบร้อยแล้ว
- Save Draft คือการบันทึกแบบร่างเอกสาร เมื่อผู้ใช้บันทึกข้อมูลใบสั่งซื้อเรียบร้อยแล้ว ระบบจะ แสดงหน้าจอการบันทึกใบสั่งซื้อแบบร่างทันที

Save & New คือการบันทึกพร้อมเปิดหน้าบันทึกข้อมูลใบสั่งซื้อใหม่ เมื่อผู้ใช้บันทึกข้อมูลใบสั่งซื้อ เรียบร้อยแล้ว ระบบจะแสดงหน้าจอการบันทึกข้อมูลใบสั่งซื้อใหม่ทันที

Save & Close คือการบันทึกพร้อมย้อนกลับไปหน้ารายการขายสด เมื่อผู้ใช้บันทึกข้อมูลใบสั่งซื้อ
 เรียบร้อยแล้ว ระบบจะย้อนกลับแสดงหน้าจอรายการใบสั่งซื้อทั้งหมดทันที

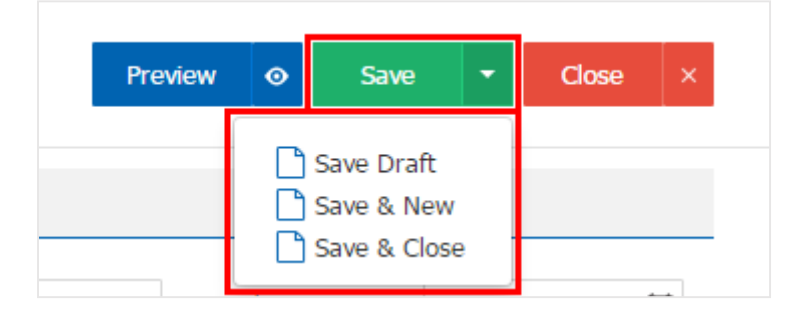

### การอ้างอิงเอกสารใบสั่งชื้อ ไปยังเอกสารเอกสารชื้อเชื่อ หรือชื้อสด

คือ การอ้างอิงเอกสารใบสั่งซื้อ ไปยังเอกสารซื้อเชื่อและซื้อสดนั้นเป็นวิธีที่ช่วยลดระยะเวลาในการสร้าง เอกสารซื้อเชื่อและซื้อสดขึ้นมาใหม่ และช่วยให้ข้อมูลกระบวนการซื้อมีความต่อเนื่องกัน โดยมีวิธีการอ้างอิง ดังนี้

1. ให้ผู้ใช้ทำการเลือกรายการเอกสารใบสั่งซื้อที่มีสถานะ Open, Approve, Partial เท่านั้น ดังรูป

| < Purcha                                                                                                    | ase Order    |                 |            |                                      |                   |         | 🚖 New +         |
|----------------------------------------------------------------------------------------------------|--------------|-----------------|------------|--------------------------------------|-------------------|---------|-----------------|
| All Order                                                                                                    | •            |                 | Q          |                                      |                   |         | Action 🝷        |
|                                                                                                    | วันที่เอกสาร | เลขที่เอกสาร    | รหัสผู้ขาย | ชื่อผู้ขาย                           | จำนวนเงินทั้งสิ้น | สถานะ   | ผู้รับผิดชอบ    |
|                                                                                                    | 22/01/2561   | PO610122-001    | VD-004     | บริษัท ไอทีคอมเทค คอนเน็ค จำกัด      | 31,886.00         | Close   | จุฑามาศ ไชยสาร  |
| <ul> <li>Image: Image: Ima</li></ul> | 22/01/2561   | PO610122-002    | VD-006     | K SOFT Enterprise (Thailand) C       | 53,581.32         | Open    | พิชิดพล อนุวงค์ |
| • 🖊                                                                                                    | 21/01/2561   | PO180121-001    | VD-003     | บริษัท เอสคอร์ท เอ็นจิเนียริ่ง เอ็นเ | 273,600.00        | Close   | อิสระ จิตรสว่าง |
|                                                                                                    | 15/01/2561   | PO180115-001    | VD-003     | บริษัท เอสคอร์ท เอ็นจิเนียริ่ง เอ็นเ | 49,669.40         | Partial | สุภาวดี ถีปรี   |
| • 🖍 🗉                                                                                                    | 03/01/2561   | PO180103-001    | VD-003     | บริษัท เอสคอร์ท เอ็นจิเนียริ่ง เอ็น  | 24,834.70         | Close   | จุฑามาศ ไชยสาร  |
| • 🖍 🖬                                                                                                    | 26/12/2560   | PO171226-001    | VD-003     | บริษัท เอสคอร์ท เอ็นจิเนียริ่ง เอ็นเ | 9,118.01          | Close   | สุภาวดี ถีปรี   |
| • 🖍 🖬                                                                                                    | 26/12/2560   | PRQSLศรีนคริทร์ | VD-003     | บริษัท เอสคอร์ท เอ็นจิเนียริ่ง เอ็น  | 9,118.01          | Close   | สุภาวดี ถีปรี   |
| - 🖍 🖬                                                                                                    | 20/12/2560   | PRQSLศรีนคริทร์ | VD-004     | บริษัท ไอทีคอมเทค คอนเน็ค จำกัด      | 3,800.00          | Open    | Demo Online     |
| •                                                                                                    | 15/12/2560   | PRQSLศรีนคริทร์ | VD-007     | Hitachi eBworx (Indo-China) C        | 81,392.76         | Close   | จุฑามาศ ไชยสาร  |
| - / -                                                                                                    | 13/12/2560   | PRQSLศรีนคริทร์ | VD-006     | K SOFT Enterprise (Thailand) C       | 4,804.30          | Open    | Demo Online     |
|                                                                                                    |              |                 |            | a                                    |                   |         |                 |

กรณีอ้างอิงไปยังเอกสารซื้อเชื่อ ให้ผู้ใช้กดปุ่ม "Action" > "Create Credit Purchase" ระบบจะแสดง
 Pop – up เพื่อยืนยันการสร้างเอกสารขายเชื่อ ดังรูป

| Info   Histor          | ry   Activity   Status : Open                                                              |         |                |              |   | Î    | ₽       | Action       | - Clo | ose >   |
|------------------------|--------------------------------------------------------------------------------------------|---------|----------------|--------------|---|------|---------|--------------|-------|---------|
| Basic Data             | Datail Note & Attachment Define Field                                                      | 1       |                |              | - | Crea | ate Cre | dit Purchase |       |         |
|                        |                                                                                            |         |                |              | _ | Rev  | rise    | in rui chase |       |         |
| รหัสผู้ขาย             | VD-006                                                                                     | Q       | * เลขที่เอกสาร | PO610122-002 |   | Con  | w       |              | 2561  | ţ.      |
| ชื่อผู้ขาย             | K SOFT Enterprise (Thailand) Co.,Ltd.                                                      |         | ต้องการภายใน   |              |   | Cha  | nge Sta | atus         |       | <b></b> |
| ผู้ติดต่อ              | Onika Kasashi                                                                              | Q       | เครดิต (วัน)   |              |   | Assi | ign     |              |       | Ħ       |
| ใบเสนอราคาอ้           |                                                                                            |         |                |              |   |      |         |              |       |         |
|                        |                                                                                            |         |                |              |   |      |         |              |       |         |
|                        |                                                                                            |         |                |              |   |      |         |              |       |         |
| 6                      | Create Credit Purchase Confir                                                              | rmation |                |              |   |      |         |              | ×     |         |
| 6                      | Create Credit Purchase Confir                                                              | rmation |                |              |   |      |         |              | ×     |         |
| i                      | Create Credit Purchase Confir                                                              | rmation |                |              |   |      |         |              | ×     |         |
| <b>เ</b>               | Create Credit Purchase Confir<br>มยันการสร้างชื้อเชื่อ                                     | rmation |                |              |   |      |         |              | ×     |         |
| <b>เ</b><br>ยืเ        | Create Credit Purchase Confir<br>นยันการสร้างชื้อเชื่อ                                     | rmation |                |              |   |      |         |              | ×     |         |
| <b>ป</b><br>ยีเ<br>ดุณ | Create Credit Purchase Confir<br>นยันการสร้างชื้อเชื่อ<br>เด้องการสร้างซื้อเชื่อใช่หรือไม่ | rmation |                |              |   |      |         |              | ×     |         |
| <b>ป</b><br>ยืเ        | Create Credit Purchase Confir<br>นยันการสร้างชี้อเชื่อ<br>เต้องการสร้างซื้อเชื่อใช่หรือไม่ | rmation |                |              | 0 |      |         | Cape         | X     |         |

กรณีอ้างอิงไปยังเอกสารซื้อสดเชื่อ ให้ผู้ใช้กดปุ่ม "Action" > "Create Cash Purchase" ระบบจะแสดง
 Pop – up เพื่อยืนยันการสร้างเอกสารซื้อสด ดังรูป

| < PO610122<br>Info   History | -002<br>  Activity   Status : Open    |   |                |              | / | Action 🔻               | Close | ×       |
|------------------------------|---------------------------------------|---|----------------|--------------|---|------------------------|-------|---------|
| Desis Data                   | Datail Mate 9 Attackment Dafine Sidd  |   |                |              |   | Create Credit Purchase |       |         |
| Basic Data                   | Detail Note & Attachment Define Field |   |                |              | _ | Revise                 | -     |         |
| * รหัสผู้ขาย                 | VD-006                                | Q | * เลขที่เอกสาร | PO610122-002 |   | Conv                   | 2561  |         |
| ชื่อผู้ขาย                   | K SOFT Enterprise (Thailand) Co.,Ltd. |   | ต้องการภายใน   |              |   | Change Status          |       | ţ       |
| ผู้ติดต่อ                    | Onika Kasashi                         | Q | เครดิต (วัน)   |              |   | Assign                 |       | <b></b> |
| ใบเสนอราคาอ้                 |                                       |   |                |              |   |                        |       |         |

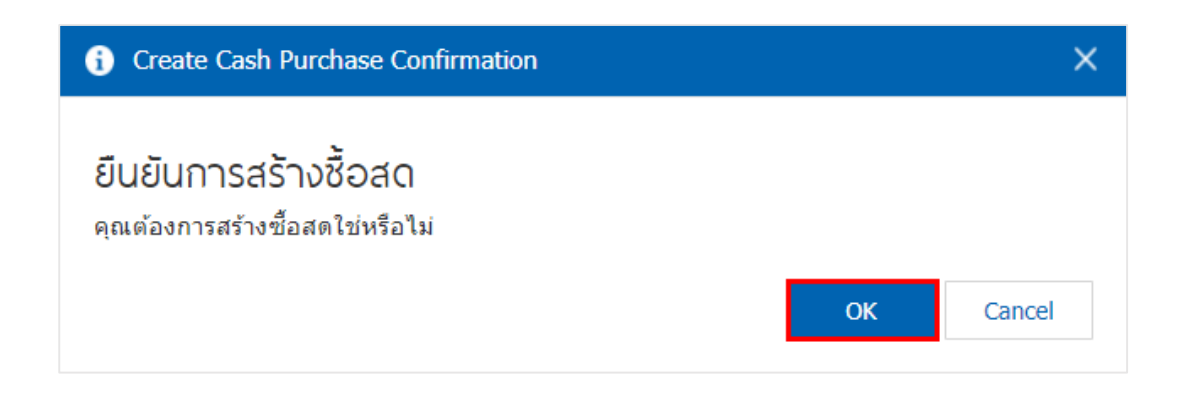

#### การแก้ไขเอกสารใบสั่งชื้อใหม่

คือ การแก้ไขเอกสารใบสั่งซื้อใหม่ ในกรณีที่เอกสารใบสั่งซื้อผ่านการอนุมัติ หรือไม่ผ่านการอนุมัติ เพื่อที่ สามารถนำเอกสารดังกล่าวกลับมาแก้ไขข้อมูลให้ถูกต้อง โดยมีวิธีการแก้ไข ดังนี้

1. ให้ผู้ใช้ทำการเลือกรายการเอกสารใบสั่งซื้อที่มีสถานะ Approve, Inprocess, Not Approve เท่านั้น ดังรูป

| < Pu   | rcha | se Order     |              |              |                      |                   |         | \star New +      |
|--------|------|--------------|--------------|--------------|----------------------|-------------------|---------|------------------|
| All Or | der  | v            |              | ۹            |                      |                   |         | Action -         |
|        |      | วันที่เอกสาร | เลขที่เอกสาร | รหัสผู้ขาย   | ชื่อผู้ขาย           | จำนวนเงินทั้งสิ้น | สถานะ   | ผู้รับผิดชอบ     |
|        | / 1  | 28/12/2560   | PO171228-001 | VD171213-001 | บริษัท รุ่งฤดี จำกัด | 18,190.00         | Approve | JUTHAMAS CHAISAN |
|        | / 1  | 18/12/2560   | PO171218-001 | VD171213-001 | บริษัท รุ่งฤดี จำกัด | 192,600.00        | Close   | JUTHAMAS CHAISAN |
|        | / =  | 18/12/2560   | PO171218-002 | VD171213-001 | บริษัท รุ่งฤดี จำกัด | 188,320.00        | Close   | JUTHAMAS CHAISAN |
|        | / 1  | 01/03/2560   | PO171213-001 | VD171213-001 | บริษัท รุ่งฤดี จำกัด | 64,200.00         | Close   | JUTHAMAS CHAISAN |
|        |      |              |              |              |                      |                   |         |                  |
|        |      |              |              |              |                      |                   |         |                  |
|        |      |              |              |              |                      |                   |         |                  |

จากนั้นให้ผู้ใช้กดปุ่ม "Action" > "Revise" ระบบจะแสดง Pop – up เพื่อระบุเหตุผลในการแก้ไขเอกสาร
 ใบเสนอราคาใหม่ และเมื่อทำการ Revise เสร็จสถานะเอกสารใบสั่งซื้อจะกลับเป็นสถานะ Wait Approve ดังรูป

| < PO610122<br>Info   History | 2-002<br>y   Activity   Status : Open |                  |               |              | /   | Î          | ₽                    | Action                     | Clos | ie ×    |
|------------------------------|---------------------------------------|------------------|---------------|--------------|-----|------------|----------------------|----------------------------|------|---------|
| Basic Data                   | Detail Note & Attachment              | Define Field     |               |              |     | Cre<br>Cre | eate Cre<br>eate Cas | dit Purchase<br>h Purchase |      |         |
|                              | VD 000                                |                  |               |              |     | Rev        | vise                 |                            |      | <u></u> |
| ~รหลผูขาย                    | VD-006                                | ά                | " เลขทเอกสาร  | PO610122-002 | _   | Сор        | ру                   |                            | 2561 |         |
| ชื่อผู้ขาย                   | K SOFT Enterprise (Thailand) C        | o.,Ltd.          | ต้องการภายใน  |              | _   | Cha<br>Ass | ange St<br>sign      | atus                       |      |         |
| សូ័ពិលព់១                    | Onika Kasashi                         | Q                | เครดิต (วัน)  |              |     |            |                      |                            |      | ti:     |
| เบเตนอราคาอ                  |                                       |                  |               |              |     |            |                      |                            |      |         |
| ยื                           | change kevise<br>นยันการแก้ไขใ        | บสั่งชื้อ        |               |              |     |            |                      |                            | ^    |         |
| ନ୍ଶ                          | ณต่องการแก่ไขไบส่                     | ไงซอ เลขที PO1   | 171228-001    |              |     |            |                      |                            |      |         |
| * เห                         | ពុដត                                  | เอกสารใบสั่งซื้อ | าไม่ถูกต้องทำ | การแก้ไขให   | ม่  |            |                      |                            | ]    |         |
|                              |                                       |                  |               | Sa           | ave |            |                      | Cance                      | el   |         |

#### การเปลี่ยนสถานะเอกสารใบสั่งซื้อ

- 1. ผู้ใช้สามารถยืนยันเปลี่ยนสถานะใบสั่งซื้อได้ โดยกดปุ่ม "เลือกรายการใบสั่งซื้อที่ต้องการเปลี่ยนสถานะ 1
- รายการ" > "Action" > "Change Status" ระบบจะแสดง Pop up เพื่อให้ผู้ใช้ยืนยันการเปลี่ยนสถานะใบสั่งซื้อ เงื่อนไขการเปลี่ยนสถานะ มีทั้งหมด ดังนี้
  - สถานะ Approve, Open เปลี่ยนเป็นสถานะ Cancel
  - สถานะ Wait Approve, Inprocess, Partial เปลี่ยนเป็นสถานะ Hold
  - สถานะ Hold เปลี่ยนเป็นสถานะ Wait Approve, Inprocess, Open, Partial
  - สถานะ Not Approve, Close, Cancel จะไม่สามารถเปลี่ยนสถานะจากเดิมได้ เนื่องจากเอกสาร

ไม่อนุมัติ, ถูกปิด หรือถูกยกเลิกเรียบร้อยแล้ว

| วันที่เอกสาร         เลขที่เอกสาร         รพัสผู้ขาย         ชื่อผู้ขาย         จำนวนเงินทั้งสิ้น         สถานะ         Create Credit Purchase                                                                                                    | All Order                                                                                                    | Ŧ            |              | Q            |              |                         | 🖍 🧻 Action 🝷           |
|----------------------------------------------------------------------------------------------------|----------------------------------------------------------------------------------------------------|--------------|--------------|--------------|--------------|-------------------------|------------------------|
| Image: Second state         25/04/2560         PO250417-001         VD170317-001         นานมี จำกัด         100.58         Wait Approve         Copy           Image: Second state         29/03/2560         PO290317-001         VD170317-001         นานมี จำกัด         2,340.09         Approve         Copy           Change Status         Change Status         Change Status         Copy         Change Status         Change Status |                                                                                                    | วันที่เอกสาร | เลขที่เอกสาร | รหัสผู้ขาย   | ชื่อผู้ขาย   | จำนวนเงินทั้งสิ้น สถานะ | Create Credit Purchase |
|                                                                                                    | <ul> <li>Image: Image: Image:</li></ul> | 25/04/2560   | PO250417-001 | VD170317-001 | นานมี จำกัด  | 100.58 Wait Approve     | Create Cash Purchase   |
|                                                                                                    | • / •                                                                                                    | 29/03/2560   | PO290317-001 | VD170317-001 | นานมี จ่ากัด | 2,340.09 Approve        | Copy<br>Change Status  |

| i Change Status                | s Confirmation                                              | ×      |
|--------------------------------|-------------------------------------------------------------|--------|
| ยืนยันการเป<br>คุณต้องการเปลีย | ลี่ยนสถานะใบสั่งชื้อ<br>นสถานะใบสั่งซื้อ เลขที PO250417-001 |        |
| สถานะปัจจุบัน                  | Wait Approve                                                |        |
| สถานะใหม่                      | Hold <b>v</b>                                               |        |
| เหตุผล                         |                                                             |        |
|                                | Save                                                        | Cancel |

#### การมอบหมายเอกสารใบสั่งซื้อ

คือ การมอบหมายเอกสารใบสั่งซื้อ ในกรณีที่ผู้ใช้ต้องการมอบหมายเอกสารให้กับบุคคล, เจ้าหน้าที่ท่านอื่นๆ เป็นผู้รับผิดชอบเอกสารใบสั่งซื้อแทน ซึ่งมีการมอบหมายทั้งหมด 2 รูปแบบ ดังนี้

 Tab Employee คือ การมอบหมายเอกสารใบสั่งซื้อให้กับพนักงานในบริษัท หรือจากการตั้งค่า พนักงานที่เมนู "Setting" > "Company" > "พนักงาน"

 Tab Queue คือ การเรียงลำดับการส่งมอบหมายเอกสารใบสั่งซื้อให้กับพนักงานในคิวดังกล่าว หรือ จากการตั้งค่าคิวที่เมนู "Setting" > "Company" > "คิว"

| < Purch   | nase Order   |                 |            |                                      |                    |         | New             | + |
|-----------|--------------|-----------------|------------|--------------------------------------|--------------------|---------|-----------------|---|
| All Order | •            |                 | Q          |                                      |                    |         | Action          | • |
|           | วันที่เอกสาร | เลขที่เอกสาร    | รหัสผู้ขาย | ชื่อผู้ขาย                           | จ่านวนเงินทั้งสิ้น | สถานะ   | ผู้รับผิดชอบ    |   |
| 🗉 🧪 i     | 22/01/2561   | PO610122-001    | VD-004     | บริษัท ไอทีคอมเทค คอนเน็ค จำกัด      | 31,886.00          | Close   | จุฑามาศ ไชยสาร  | * |
| 🗹 🧪 i     | 22/01/2561   | PO610122-002    | VD-006     | K SOFT Enterprise (Thailand) C       | 53,581.32          | Open    | พิชิตพล อนุวงค์ | ] |
| I / 1     | 21/01/2561   | PO180121-001    | VD-003     | บริษัท เอสคอร์ท เอ็นจิเนียริ่ง เอ็นเ | 273,600.00         | Close   | อิสระ จิตรสว่าง |   |
| II / 1    | 15/01/2561   | PO180115-001    | VD-003     | บริษัท เอสคอร์ท เอ็นจิเนียริ่ง เอ็นเ | 49,669.40          | Partial | สุภาวดี ถีปรี   |   |
| • 🖊       | 03/01/2561   | PO180103-001    | VD-003     | บริษัท เอสคอร์ท เอ็นจิเนียริ่ง เอ็นเ | 24,834.70          | Close   | จุฑามาศ ไชยสาร  |   |
| 🗆 🧪 i     | 26/12/2560   | PO171226-001    | VD-003     | บริษัท เอสคอร์ท เอ็นจิเนียริ่ง เอ็นเ | 9,118.01           | Close   | สุภาวดี ถีปรี   |   |
| • 🖍       | 26/12/2560   | PRQSLศรีนคริทร์ | VD-003     | บริษัท เอสคอร์ท เอ็นจิเนียริ่ง เอ็นเ | 9,118.01           | Close   | สุภาวดี ถีปรี   |   |
| I / 1     | 20/12/2560   | PRQSLศรีนคริทร์ | VD-004     | บริษัท ไอทีคอมเทค คอนเน็ค จำกัด      | 3,800.00           | Open    | Demo Online     |   |
| . / 1     | 15/12/2560   | PRQSLศรีนคริทร์ | VD-007     | Hitachi eBworx (Indo-China) C        | 81,392.76          | Close   | จุฑามาศ ไชยสาร  |   |
| . / 1     | 13/12/2560   | PRQSLศรีนคริทร์ | VD-006     | K SOFT Enterprise (Thailand) C       | 4,804.30           | Open    | Demo Online     |   |
| . 🖊 1     | 21/09/2560   | PO600921-002    | VD-003     | บริษัท เอสคอร์ท เอ็นจิเนียริ่ง เอ็นเ | 36,613.60          | Open    | อิสระ จิตรสว่าง |   |
|           | 19/09/2560   | PO600919-001    | VT-003     | เจ้าหนี้ขาจร                         | 151,335.00         | Close   | Trainning 2     |   |
|           | 03/08/2560   | PO600802-001    | VD-008     | บริษัท บลูชิพโซลูชั่น จำกัด          | 22,191.80          | Open    | Demo Online     | - |

1. ให้ผู้ใช้ทำการเลือกรายการเอกสารใบสั่งซื้อที่ต้องการมอบหมายเอกสาร ดังรูป

 จากนั้นให้ผู้ใช้กดปุ่ม "Action" > "Assign" ระบบจะแสดง Pop – up เพื่อยืนยันการมอบหมายเอกสารทั้ง รูปแบบ Employee และ Queue ดังรูป

| < PO610122<br>Info   History | -002<br>  Activity   Status : Open    |   |                |              | 1 | Action -                                                 | Close | e x     |
|------------------------------|---------------------------------------|---|----------------|--------------|---|----------------------------------------------------------|-------|---------|
| Basic Data                   | Detail Note & Attachment Define Field |   |                |              |   | Create Credit Purchase<br>Create Cash Purchase<br>Revise |       |         |
| * รหัสผู้ขาย                 | VD-006                                | Q | * เลขที่เอกสาร | PO610122-002 |   | Copy                                                     | 2561  | Ē       |
| ชื่อผู้ขาย                   | K SOFT Enterprise (Thailand) Co.,Ltd. |   | ต้องการภายใน   |              |   | Change Status                                            |       | Ť::     |
| សូ័ពិតពុខ                    | Onika Kasashi                         | Q | เครดิด (วัน)   |              |   | Assign                                                   |       | <b></b> |
| ใบเสนอราคาอ้                 |                                       |   |                |              |   |                                                          |       |         |

| i Assign Confirmation |                    |                 | ×                        |
|-----------------------|--------------------|-----------------|--------------------------|
| Employee Queue        |                    |                 |                          |
|                       | Q                  |                 |                          |
| รทัสพนักงาน           | ชื่อพนักงาน        | ตำแหน่งงาน      | แผนกงาน                  |
| Admin                 | พิชิตพล อนุวงค์    | ประธานบริษัท    | แผนกบริหาร               |
| EMP070617-001         | จุฑาทิพย์ มหานันท์ | ผู้จัดการทั่วไป | แผนกเทคโนโลยีสารสนเ      |
| EMP190617-001         | สุภาวดี ถีปรี      | ผู้จัดการ       | แผนกบัญชี                |
| EMP190617-002         | สุภาพร อิ่นคำเชื้อ | กรรมการ         | แผนกบัญชี                |
|                       |                    |                 |                          |
|                       |                    |                 |                          |
|                       |                    |                 |                          |
|                       |                    |                 |                          |
| •                     |                    |                 | ×<br>•                   |
|                       | 20  Items per page |                 | 1 - 4 Items From 4 Items |
|                       |                    |                 | Next Close               |

#### การอนุมัติเอกสารใบสั่งชื้อ

คือ รายการที่อนุมัติ จะแสดงรายการที่รอการอนุมัติทั้งหมด ผู้ใช้สามารถตรวจสอบรายการดังกล่าวได้ คือผู้มี อำนาจอนุมัติเอกสารใบสั่งซื้อเท่านั้น เมื่อเจ้าหน้าที่ทำรายการเอกสารใบสั่งซื้อเรียบร้อยแล้ว เอกสารจะถูกนำส่งไปที่ หน้าเมนู "Approve Center" ผู้มีอำนาจอนุมัติต้องตรวจความถูกต้องของเอกสารดังกล่าว ซึ่งประเภทการอนุมัติ ทั้งหมด 3 ประเภท ดังนี้

อนุมัติแบบลำดับขั้น คือ การกำหนดสิทธิการอนุมัติเอกสารมากกว่า 1 ระดับ หลังจากผู้อนุมัติคนที่
 1 ทำการอนุมัติเรียบร้อยแล้ว ระบบจะส่งข้อมูลเอกสารใบเสนอราคาให้กับผู้อนุมัติถัดไปตามลำดับ

 อนุมัติโดยผู้บังคับบัญชา คือ การส่งข้อมูลเอกสารใบเสนอราคาให้กับผู้บังคับบัญชาของเจ้าหน้าที่ที่ สร้างเอกสารใบเสนอราคาดังกล่าวเป็นผู้อนุมัติเอกสาร

อนุมัติตามจำนวนเงิน คือ การกำหนดช่วงราคารวมของสินค้าในเอกสารใบเสนอราคา เช่น ผู้อนุมัติ
 คนที่ 1 ช่วงราคา 1 – 10,000 บาท เอกสารใบเสนอราคาที่อยู่ในช่วงราคานี้ก็จะส่งให้กับผู้อนุมัติคนที่ 1 โดยอัตโนมัติ

เมื่อผู้ใช้ทำการบันทึกเอกสารใบสั่งซื้อเรียบร้อยแล้ว ระบบจะแสดงเอกสารเป็นสถานะ "Wait Approve"
 "Inprocess" ทางด้านซ้ายบนของหน้าจอโปรแกรม ดังรูป

| < PO290317<br>Info   History | -001   Status : Wait Approve           |          |      |      |            |              | ∕ ∎ ⊖          | Action 🔻 | Close ×    |
|------------------------------|----------------------------------------|----------|------|------|------------|--------------|----------------|----------|------------|
| Basic Data                   | Detail Note & Attachment               |          |      |      |            |              |                |          |            |
| * รหัสผู้ขาย                 | VD170317-001 Q บริษัท นานมี จำกัด      |          |      | * ເລ | ขที่เอกสาร | PO290317-001 | * วันที่เอกสาร | 29/03/2  | 1560 🛗     |
| ผู้ติดต่อ                    | คุณทองเกษม สุพุทธิพงศ์                 |          | Q    | ທັຊ  | องการภายใน | 10           | วันที่สิ้นสุด  | 08/04/2  | 560        |
| ใบเสนอราคาอ้                 |                                        |          |      | เค   | รดิด (วัน) | 10           | กำหนดส่งของ    | 08/04/2  | 560        |
| รายการสินค้า                 |                                        |          |      |      |            |              |                |          |            |
| รหัสสินค้า                   | ชื่อสินค้า                             | หน่วยนับ | คลัง |      | ที่เก็บ    | จ่านวน       | ราคา/หน่วย     | ส่วนลด   | จ่านวนเงิน |
| IC010317-014                 | ลวดเสียบกระดาษ เอลเฟ่น เบอร์ 1 ชนิดกลม | UNT-11   | IVT- | 001  | LCT-001    | 100.00       | 5.00           |          | 500.00     |
| IC020317-001                 | ลวดยิงบอร์ด แม็กซ์ T3-10MB             | UNT-11   | IVT- | 001  | LCT-001    | 50.00        | 29.00          | 10%      | 1,450.00   |
| IC020317-002                 | เทปใส หลุยส์ 3/4"x36y แกน 3" (ห่อพลาสเ | UNT-09   | IVT- | 001  | LCT-001    | 25.00        | 25.00          |          | 625.00     |
|                              |                                        |          |      |      |            | รวมเงิน      |                |          | 2,430.00   |
|                              |                                        |          |      |      | ส่วน       | ลดการค้า     |                | 10%      | 243.00     |
|                              |                                        |          |      |      | เงินก่อ    | นหักภาษี     |                |          | 2,187.00   |
|                              |                                        |          |      |      |            | ฐานภาษี      |                |          | 2,187.00   |
|                              |                                        |          |      |      |            | ภาษี         | PO-EX7         | 7.00     | 153.09     |
|                              |                                        |          |      |      | จ่านวน     | แงินทั้งสิ้น |                |          | 2,340.09   |

 ผู้ใช้สามารถอนุมัติเอกสารใบสั่งซื้อได้ โดยกดเมนู "Approve Center" > "Quotation" > "เลือกรายการ ใบสั่งซื้อที่ต้องการอนุมัติ"จากนั้นระบบจะแสดงแบบฟอร์มที่ผู้ใช้ทำการบันทึก ดังรูป

| ≡ <mark>i</mark> biz | บริษัท โปรชอฟท์ ชีอาร์เอ็ม จำกัด (สำนักงานใหญ่)                                  | <b>4</b> ?   | 🗘 พิชิตพล อนุวงศ์ | <u>ن</u> 🚳 |
|----------------------|----------------------------------------------------------------------------------|--------------|-------------------|------------|
| 📃 Home               | < Approve Center                                                                 |              | *                 |            |
| 🔯 Sales              | Ountation (0) Burchase Order (1)                                                 |              |                   |            |
| 🛒 Purchase           |                                                                                  |              |                   |            |
| 📔 Inventory          | Wait Approve * Q                                                                 |              |                   |            |
| L Accounting         | วันที่เอกสาร เลขที่เอกสาร รทัสผู้ขาย ขี่อผู้ขาย จำนวนเงินทั้งสิ้น ผู้รับผิดขอบ   | สถานะเอกสาร  | สถานะการอนุมัติ   |            |
| 🏦 Cheque & Bank      | 25/01/2561 PO610125-001 VD-004 ใอทีตอมเทคตอนนี้คร่ากัด 24,738.40 พิษิตพล อมุวงด์ | Wait Approve | Wait Approve      |            |
| 💼 Petty Cash         |                                                                                  |              |                   |            |
| a crm                |                                                                                  |              |                   |            |
| 🧭 Approve Center     |                                                                                  |              |                   |            |
| 💼 Report             |                                                                                  |              |                   |            |
| 💥 Setting            |                                                                                  |              |                   |            |
|                      |                                                                                  |              |                   |            |
|                      |                                                                                  |              |                   |            |
|                      |                                                                                  |              |                   |            |
|                      |                                                                                  |              |                   |            |
| 🔶 Favorite Menu      |                                                                                  |              |                   |            |

 ผู้ใช้สามารถกดปุ่ม "Approve" หรือ "Not Approve" ทางด้านขวาบนของหน้าจอโปรแกรมได้ทันที ระบบ จะแสดง Pop – up เพื่อให้ผู้ใช้ยืนยันการอนุมัติใบสั่งซื้อ พร้อมระบุเหตุผลการอนุมัติเอกสาร ดังรูป

|                                    | Preview                          |           | ✓ No | ot Approve × |        |
|------------------------------------|----------------------------------|-----------|------|--------------|--------|
| Approve                            | Confirmation                     |           |      |              | ×      |
| ยืนยันการ<br>ระบุเหตุผลการ         | รอนุมัติเอกส์<br>อนุมัติเอกสาร : | าร        |      |              |        |
| ວນຸນັ <b>ດີເວ</b> ກສາ <del>ເ</del> | ร สามารถนำไปสั่งซึ้ง             | อได้ทันที |      |              |        |
|                                    |                                  |           |      | Approve      | Cancel |

#### การดาว์นโหลด การพิมพ์และส่งอีเมลใบสั่งชื้อ

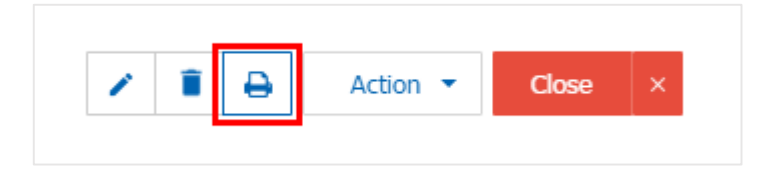

 ระบบจะแสดงหน้าจอแบบฟอร์มใบสั่งซื้อ ผู้ใช้สามารถเลือกกดปุ่ม "Download" "Print" หรือ "Send Email" ทางด้านขวาบนของหน้าจอโปรแกรม ตามที่ผู้ใช้ต้องการได้ทันที ดังรูป

| Preview Purchase Order P0290317-001                                                                                                    |                                                                                                    |            |            |                        |                                                                   |              |              |  |  |  |
|----------------------------------------------------------------------------------------------------|----------------------------------------------------------------------------------------------------|------------|------------|------------------------|-------------------------------------------------------------------|--------------|--------------|--|--|--|
| สถานะ Approve                                                                                                    |                                                                                                    |            |            |                        | Download                                                          | 🔒 Print      | ⊾ Send Email |  |  |  |
| ○         ○                     >                                                                                                    < |                                                                                                    |            |            |                        |                                                                   |              |              |  |  |  |
| Prosoft CRM 287                                                                                                    | บริษัท โปรซอฟท์ ซือาร์เอ็ม จำกัด<br>Prosoft CRM 287 หมู่ 5 ค.สัมทราชน์ชช ย.สัมทราช จ.เชียงใหม่ 50210 ไทร: 093-130-1899 |            |            |                        |                                                                   |              | Î            |  |  |  |
| รหัสผู้ขาย VD1703                                                                                                    | 17-001                                                                                                    | ใบสั่งซื้อ | )          |                        |                                                                   |              |              |  |  |  |
| ชื่อผู้ขาย บริษัท น<br>ชื่อผู้ติดต่อ คุณทองเ                                                                                                    | านมี จำกัด<br>กษม ฮุพุทธิพงศ์                                                                                          |            | 101<br>101 | งที่ PC<br>งใบเสนอราคา | 0290317-001 วันข์                                                 | 1 29/03/2560 |              |  |  |  |
| สาขา สำนักงา                                                                                                    | ใหญ่ <b>เลขประจำตัวผู้เสียภาษี</b> 0105495000977 วันที่กำหนดส่ง                                                        |            |            | เที่กำหนดส่ง 08        | 08/04/2560                                                        |              |              |  |  |  |
| <b>ที่อยู่</b> 146 ถมา                                                                                                    | ที่อยู่ 146 ถมมสาทรเหนือ แขวงสีลม เขตบางรัก กรุงเทพมหานคร 10500 จำนวนวันเครดิต 10                                      |            |            |                        |                                                                   |              |              |  |  |  |
| <b>โทร</b> 02-648-8                                                                                                    | 1000 โทรสาร 02-267-5890-3                                                                                              |            |            | งยูงพอง 28<br>จ.       | 287 หมู 5 พ.สนทรายขอย ย.สนทราย<br>จ.เซียงใหม่ 50210 โทร: 093-130- |              |              |  |  |  |
| รหัสสินค้า                                                                                                    | รายการ                                                                                                    | จำนวน      | หน่วย      | ราคา/หน่วย             | ส่วนอด                                                            | จำนวนเงิน    |              |  |  |  |
| IC010317-014                                                                                                    | ลวดเสียบกระดาษ เอลเฟ้น เบอร์ 1 ชนิด                                                                                    | 100.00     | กล่อง      | 5.00                   |                                                                   | 500.00       |              |  |  |  |
| IC020317-001                                                                                                    | ลวดยิงบอร์ค แม็กซ์ T3-10MB                                                                                             | 50.00      | กล่อง      | 29.00                  | 10%                                                               | 1,305.00     |              |  |  |  |
| IC020317-002                                                                                                    | เทปใส หลุยส์ 3/4"x36y แกน 3" (ห่อ                                                                                      | 25.00      | แพ็ค       | 25.00                  |                                                                   | 625.00       |              |  |  |  |
|                                                                                                    |                                                                                                    |            |            |                        |                                                                   |              |              |  |  |  |

\* หมายเหตุ : ไฟล์เอกสารใบสั่งซื้อจะอยู่ในรูปแบบนามสกุล .pdf